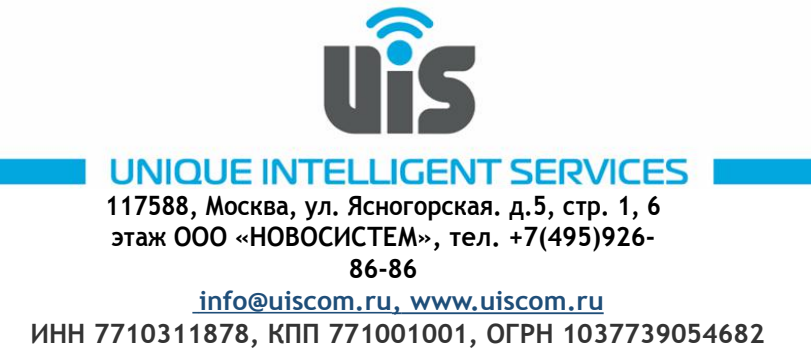

## Установка и настройка Zoiper 5 Mobile на Android.

1. Необходимо открыть приложение Play Market на смартфоне.

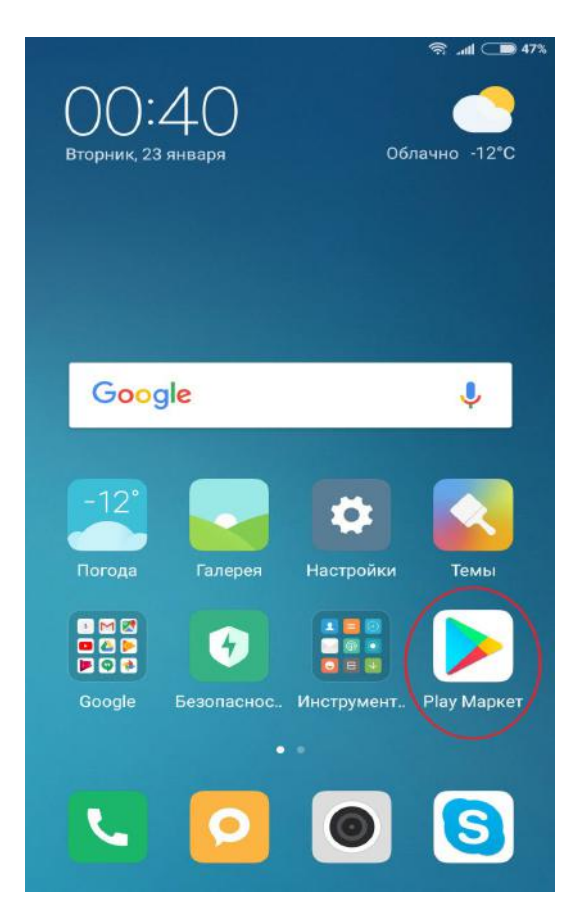

2. В поиске набираем латиницей «zoiper».

В результатах поиска выбираем для установки «Zoiper IAX SIP VOIP Softphone» или «Zoiper Beta». Рассмотрим установку на примере «Zoiper Beta».

3. Нажимаем кнопку «Установить».

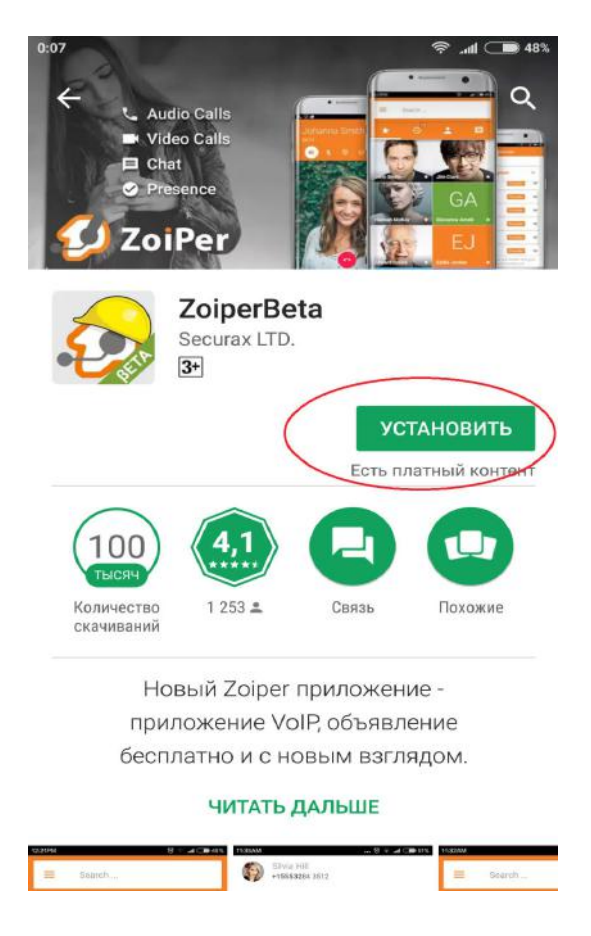

4. В появившемся окне подтверждаем доступ приложения к функциям телефона нажатием кнопки «Принять».

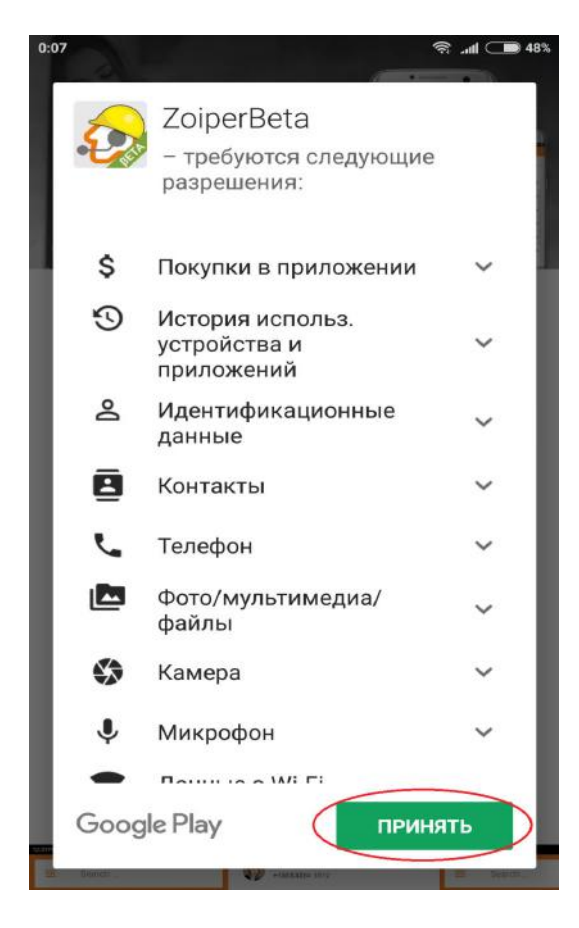

5. После установки необходимо запустить приложение нажав кнопку «Открыть»

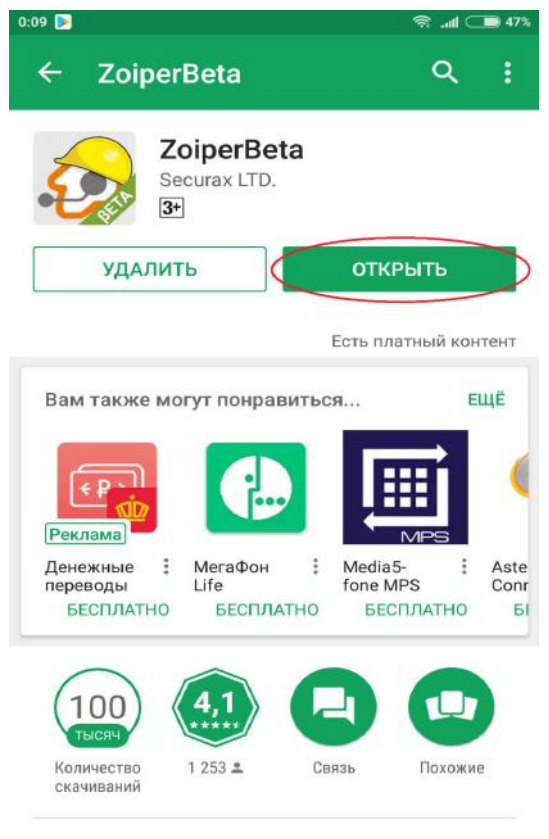

Новый Zoiper приложение -

6. Принимаем «Условия и Положения» нажатием кнопки «Согласиться & Продолжить».

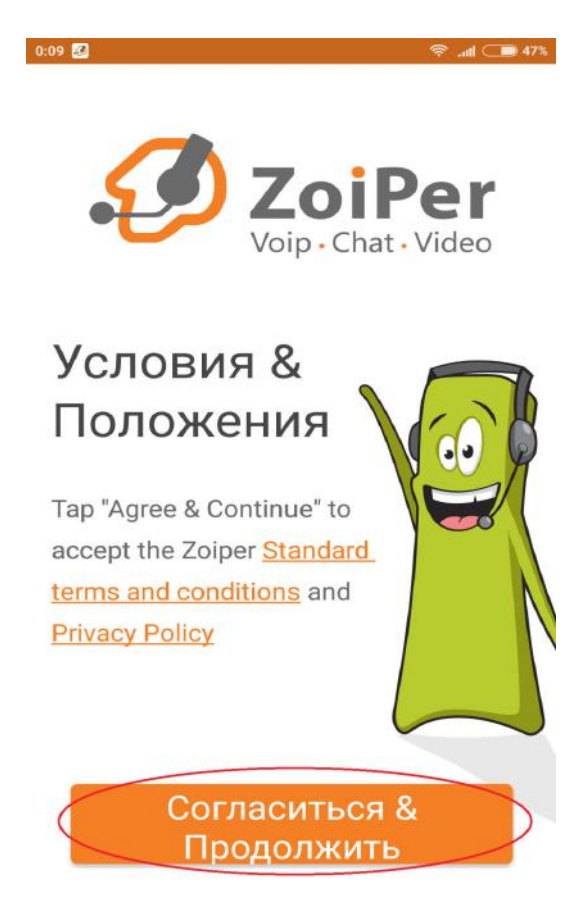

7. На следующем шаге производится настройка учетной записи. В полях «Имя пользователя \Логин» и «Пароль» необходимо указать шестизначный номер сип-линии и пароль от нее соответственно.

Информацию можно взять из Личного Кабинета. Раздел «Виртуальная АТС — SIPлинии». По завершению ввода нажимаем кнопку «Логин»

| 1000                          |                          |                      |    |
|-------------------------------|--------------------------|----------------------|----|
| Настройка уче                 | етно                     | ой записи            |    |
| Имя пользователя<br>sip login | <b>Z</b><br>Vоір<br>Логи | oiPe<br>• Chat • Vid | eo |
| Пароль                        | >                        |                      | Ø  |
|                               | Лог                      | ин                   | >  |
| Создать                       | учет                     | гную запи            | сь |
|                               |                          | Войти с<br>помощью   |    |

8. Далее указываем сервер и порт регистрации: **voip.uiscom.ru:9060**. Переходим к следующему пункту нажатием кнопки «Следующий».

| 0:34 🕼   | 0:34 🖸 😤 anti 🗩 47%      |             |               |                  |                   |                |              |                |               |       |          |
|----------|--------------------------|-------------|---------------|------------------|-------------------|----------------|--------------|----------------|---------------|-------|----------|
| Ha       | Настройка учетной записи |             |               |                  |                   |                |              |                |               |       |          |
| В        | вед                      | ואב         | re ı          | 1МЯ              | хост              | rav            | B            | ыбе            | рит           | е     |          |
| CI       | вое                      | го          | пр            | ова              | йде               | paı            | 13           | спи            | ,<br>ска      |       |          |
| IN       |                          | ста         | или           | пров             | айдер             | 50             |              |                |               |       |          |
| Э        | то м                     | ожн         | юна           | звать            | .900<br>'Дом      | ен', '         | SIP-o        | серве          | ep',          |       |          |
| 'F<br>'s | Perис<br>ip.ex           | amj         | тор'<br>ple.c | или 'S<br>om' ил | IP-про<br>14 '123 | экси<br>3.21.1 | . Ha<br>23.3 | прим<br>32:50  | iep<br>60'.   |       |          |
| И        | іли в<br>рова            | ы м<br>ійде | оже<br>ера. I | те про<br>Возмо  | осто н<br>эжно, і | айти<br>мы з   | имя<br>наеі  | а сво<br>м нас | его<br>стройн | си.   |          |
|          |                          |             |               |                  |                   |                | 0            | C              | пелу          | лющи  | ий       |
|          |                          |             |               |                  |                   |                |              | _              |               | 10 24 |          |
| G        |                          |             |               |                  |                   |                |              |                |               |       | Ŷ        |
| 1        | 2                        |             | 3             | 4                | 5                 | e              | 5            | 7              | 8             | 9     | 0        |
| 0        | #                        |             | ¢             |                  | 8.                |                | _            | +              | (             | )     | /        |
| w        | "                        |             | Ŷ             | -                | a                 |                |              |                | (             | ,     | '        |
| =\<      | <                        | *           |               | "                | '                 | :              | ;            |                | !             | ?     | $\times$ |
| ABO      | С                        | ,           | 1<br>3        | 24               |                   |                |              |                |               |       |          |
|          |                          |             |               |                  |                   |                |              |                |               |       |          |

9. В появившемся окне предупреждения нажать «Использовать в...».

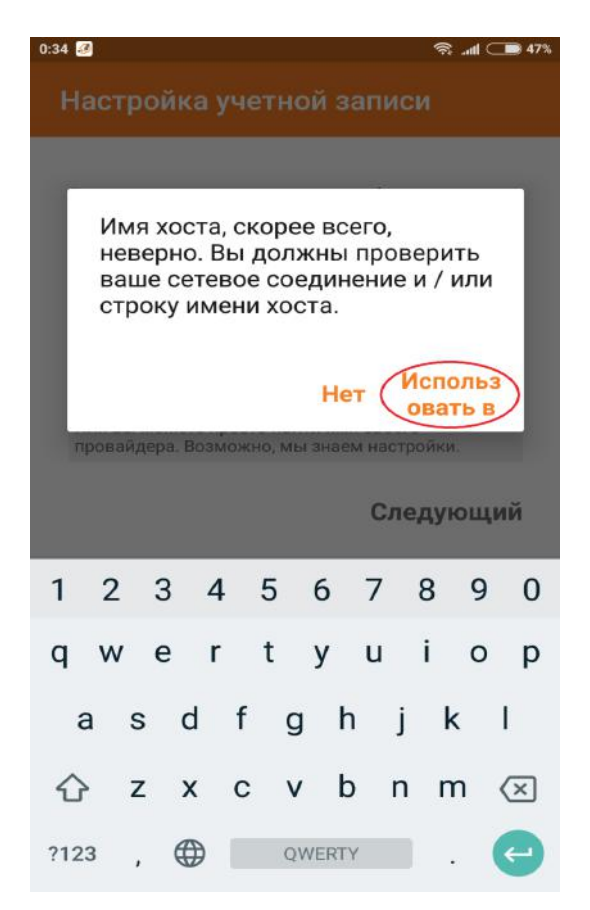

 В новом окне необходимо установить флаг «Мой провайдер требует имя пользователя или исходящий прокси-сервер». В поле «Имя пользователя» указать свой сип-логин. Нажимаем кнопку «Дальше».

|                                         |                               |                                    |                        |                                    |                            |                          | - <b>1</b>                                       |                                      |
|-----------------------------------------|-------------------------------|------------------------------------|------------------------|------------------------------------|----------------------------|--------------------------|--------------------------------------------------|--------------------------------------|
| Нас                                     | тро                           | йка                                | уче                    | тной                               | й зан                      | пис                      | 1                                                |                                      |
|                                         |                               |                                    |                        |                                    |                            |                          |                                                  |                                      |
|                                         | Мой<br>поль<br>серв           | прова<br>зоват<br>ер               | ійдер<br>еля и         | требу<br>ли ис:                    | /ет им<br>ходяц            | ия<br>ций п              | рокси-                                           | >                                    |
| Имя                                     | полы                          | зовате.                            | ля                     |                                    |                            |                          |                                                  |                                      |
| sip                                     | logi                          | n                                  |                        |                                    |                            |                          |                                                  |                                      |
| Thi                                     | s will u                      | isually I                          | like 23                | d42a35                             | 542 or                     |                          |                                                  |                                      |
| use                                     | r@sip.                        | examp                              | le.com                 | 1                                  |                            |                          |                                                  |                                      |
|                                         |                               |                                    |                        |                                    |                            |                          |                                                  |                                      |
|                                         |                               |                                    |                        |                                    |                            |                          |                                                  |                                      |
|                                         |                               |                                    |                        |                                    |                            |                          |                                                  |                                      |
| Ис                                      | ходя                          | ащий                               | і про                  | жси                                |                            |                          |                                                  |                                      |
| Ис                                      | ходя                          | ащий                               | і про                  | кси                                |                            |                          |                                                  |                                      |
| Ис                                      | ходя                          | ащий                               | і про                  | кси                                |                            | $\boldsymbol{<}$         | Далі                                             | ьше                                  |
| Ис                                      | ходя                          | ащий                               | і про                  | кси                                |                            | <                        | Дали                                             | ьше                                  |
| Ис                                      | ходя                          | ащий                               | і про                  | окси                               |                            | <                        | Дали                                             | е                                    |
| <u>Ис</u>                               | 2                             | ащий                               | і про                  | ркси                               | 6                          | ~                        | Дали                                             | 9                                    |
| Uc<br>G                                 | ходя<br>∨ <sup>2</sup> €      | ащий<br>е <sup>з</sup> г           | і про                  | oкси<br>t <sup>⁵</sup> у           | y <sup>6</sup> I           | <b>–</b>                 | <mark>Далі</mark><br>і <sup>®</sup> с            | ьше<br>Ф                             |
| <u>Ис</u>                               | ходя<br>V <sup>2</sup> (      | ащий<br>е <sup>3</sup> і           | і про                  | t <sup>₅</sup> y                   | y <sup>°</sup> I           |                          | <u>Дал</u> і<br>і <sup>®</sup> с                 | р <sup>°</sup> р                     |
| <u>Ис</u><br>G<br>q <sup>1</sup> v<br>а | ходя<br>V <sup>2</sup> б<br>S | ащий<br>e <sup>3</sup> r<br>d      | iпро<br>r <sup>4</sup> | окси<br>t <sup>⁵</sup> у<br>g      | yໍ ເ<br>h                  | J<br>J                   | <mark>Дали</mark><br>i <sup>®</sup> c            | <mark>еще</mark><br>Ф <sup>°</sup> р |
| <u>Ис</u><br>Э<br>ч <sup>1</sup> v<br>а | v <sup>2</sup> €<br>S         | ащий<br>e <sup>з</sup> г<br>d      | iπpo<br>r <sup>4</sup> | ркси<br>t <sup>₅</sup> у<br>g      | yໍ ເ<br>h                  | J                        | <mark>Дали</mark><br>i <sup>®</sup> c            | р <sup>°</sup> р                     |
| <u>Ис</u><br>G<br>д <sup>1</sup> v<br>а | v² e<br>S<br>Z                | ащий<br>e <sup>3</sup> r<br>d<br>x | f<br>f                 | t <sup>⁵</sup> y<br>g<br>v         | y՞ւ<br>h<br>b              | J<br>n                   | <mark>طعمار</mark><br>i <sup>°</sup> c<br>k<br>m | p° p<br>I<br>≪                       |
| <u>Ис</u><br>G<br>Я <sup>1</sup> V<br>а | v <sup>2</sup> е<br>s<br>z    | ащий<br>e <sup>3</sup> г<br>d<br>x | f<br>C                 | oкси<br>t <sup>⁵</sup> y<br>g<br>v | y <sup>°</sup> ເ<br>h<br>b | y <sup>7</sup><br>j<br>n | <mark>Дал</mark> і<br>i <sup>®</sup> c<br>k<br>m | p° p<br>I                            |

11. Следующим шагом приложение проводит тестирование ряда предустановленных конфигураций. Необходимо выбрать SIP UDP. Нажать «Конец».

| 0:36 🧭                           | ? and ○● 47% |  |  |  |  |
|----------------------------------|--------------|--|--|--|--|
| Настройка учетной записи         |              |  |  |  |  |
| Выберите одну из<br>конфигураций | следующих    |  |  |  |  |
| O SIP TLS                        | Не найдено   |  |  |  |  |
|                                  | Не найдено   |  |  |  |  |
|                                  | Найдено      |  |  |  |  |
|                                  | Не найдено   |  |  |  |  |
|                                  |              |  |  |  |  |
|                                  | Kouou        |  |  |  |  |
|                                  | Конец        |  |  |  |  |

12. На вопрос «Не ограничивать расход батареи?» необходимо ответить утвердительно, нажав кнопку «Да».

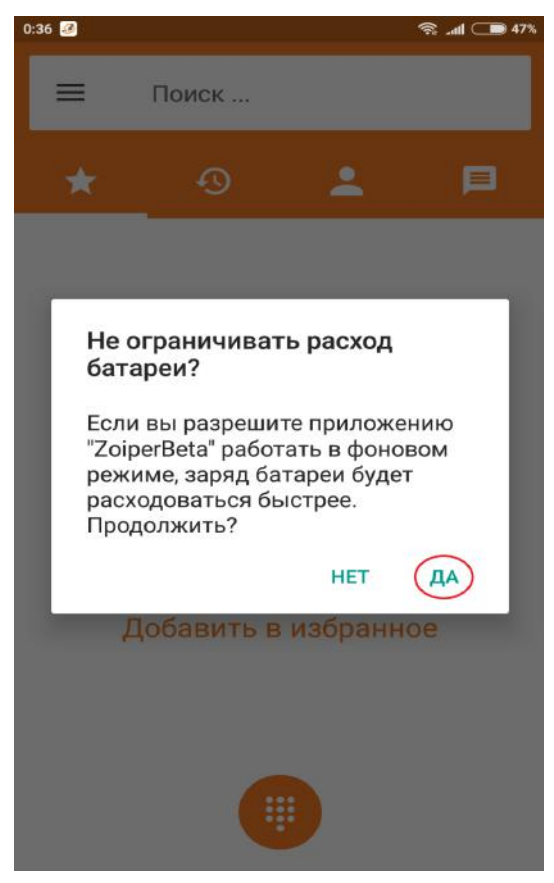

## 13. Настройка аудио кодеков.

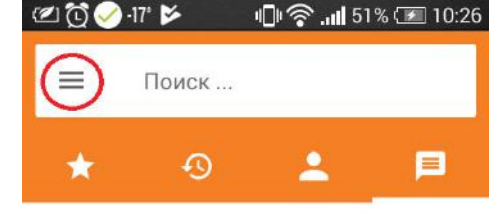

Нет разговоров.

E

далее выбрать пункт «Настройки» - «Учетные записи» и выбрать ранее настроенную в предыдущих шагах учетную запись.

14. В открывшемся окне необходимо найти пункт «Настройка аудио кодеков»

| (교 [Q 🗋 🖃 🥥 -17° 🕨 🕕 🥎 .111 54<br>← Учетная запись SIP                        | % 🖅 10:35 |
|-------------------------------------------------------------------------------|-----------|
| Мелодия звонка                                                                |           |
| Включить присутствие<br>Подписаться на присутствие.                           |           |
| Включать при запуске<br>Регистрация учетной записи при запуске<br>ZoiperBeta. |           |
| Настройка аудио кодеков                                                       |           |
| Настройка видео кодеков                                                       |           |
| Настройки шифрования                                                          |           |
| Перезаписать номер                                                            |           |
| Подпишитесь для регистрации                                                   |           |
| Включить Видео FMTP                                                           |           |

## ← Аудио $\checkmark$ aLaw uLaw $\checkmark$ $\overset{\mathbb{A}}{\overline{\mathbb{V}}}$ ~ GSM $\frac{\clubsuit}{V}$ Opus wide × V g722 € g729 g726 Speex wide \* Speex ultra

Настройка закончена.